# COMPAQ

# **Computer Setup Guide**

Evo Desktop Family Evo Workstation Family Deskpro Workstations

Document Part Number: 215867-003

September 2001

This guide provides instructions on how to use Computer Setup utilities, a software tool installed on the hard drive. This tool is used to reconfigure and modify computer default settings when new hardware is installed and for maintenance purposes. © 2001 Compaq Computer Corporation

Compaq, the Compaq logo, and Deskpro Registered in U. S. Patent and Trademark Office. Evo is a trademark of Compaq Information Technologies Group, L.P. in the United States and other countries.

Microsoft, MS-DOS, and Windows, are trademarks of Microsoft Corporation in the United States and other countries.

Intel and Pentium are trademarks of Intel Corporation in the United States and other countries.

UNIX is a trademark of The Open Group in the United States and other countries.

All other product names mentioned herein may be trademarks of their respective companies.

Compaq service tool software, including associated documentation, is the property of and contains confidential technology of Compaq Computer Corporation. Service customer is hereby licensed to use the software only for activities directly relating to the delivery of, and only during the term of, the applicable services delivered by Compaq or its authorized service provider. Customer may not modify or reverse engineer, remove, or transfer the software or make the software or any resultant diagnosis or system management data available to other parties without Compaq's or its authorized service provider's consent. Upon termination of the services, customer will, at Compaq's or its service provider's option, destroy or return the software and associated documentation in its possession.

Compaq shall not be liable for technical or editorial errors or omissions contained herein. The information in this document is provided "as is" without warranty of any kind and is subject to change without notice. The warranties for Compaq products are set forth in the express limited warranty statements accompanying such products. Nothing herein should be construed as constituting an additional warranty.

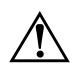

**WARNING:** Text set off in this manner indicates that failure to follow directions could result in bodily harm or loss of life.

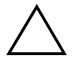

**CAUTION:** Text set off in this manner indicates that failure to follow directions could result in damage to equipment or loss of information.

Computer Setup Guide Evo Desktop Family Evo Workstation Family Deskpro Workstations Third Edition (September 2001) Part Number: 215867-003

# Contents

# **Computer Setup**

| Computer Setup Utilities (F10) | 1 |
|--------------------------------|---|
| Using Computer Setup Utilities | 3 |

# **Computer Setup**

# **Computer Setup Utilities (F10)**

Use Computer Setup to do the following:

- Change factory default settings.
- Set the system date and time.
- Set, view, change, or verify the system configuration, including settings for processor, graphics, memory, audio, storage, communications, and input devices.
- Modify the boot order of bootable devices such as hard drives, diskette drives, CD-ROM drives, DVD-ROM drives, or LS-120 drives.
- Configure the boot priority of IDE and SCSI hard drives controllers.
- Configure Quiet Drive options (for drives that support this feature).
- Enable Quick Boot, which is faster than Full Boot but does not run all of the diagnostic tests run during a Full Boot. You can set your system to:
  - □ always Quick Boot (default);
  - □ periodically Full Boot (from every 1 to 30 days); or
  - □ always Full Boot.
- Enable or disable Network Server Mode, which allows the computer to boot the operating system when the power-on password is enabled, with or without a keyboard or mouse attached. When attached to the system, the keyboard and mouse remain locked until the power-on password is entered.

- Select Post Messages Enabled or Disabled to change the display status of Power-On Self-Test (POST) messages. Post Messages Disabled suppresses most POST messages, such as memory count, product name, and other non-error text messages. If a POST error occurs, the error is displayed regardless of the mode selected. To manually switch to Post Messages Enabled during POST, press any key (except F1 through F12).
- Establish an Ownership Tag, the text of which is displayed each time the system is turned on or restarted.
- Enter the Asset Tag or property identification number assigned by your company to this computer.
- Enable the power-on password prompt during system restarts (warm boots) as well as during power-on.
- Establish a setup password that controls access to Computer Setup (F10) and the settings described in this section.
- To secure integrated I/O functionality, including the serial, USB, or parallel ports, audio, or embedded NIC, so that they cannot be used until they are unsecured.
- Enable or disable Master Boot Record (MBR) Security.
- Enable or disable removable media boot ability.
- Enable or disable removable media write ability.
- Solve system configuration errors detected but not automatically fixed during the Power-On Self-Test (POST).
- Replicate your system setup by saving system configuration information on diskette and restoring it on one or more computers.
- Execute self-tests on a specified IDE hard drive.
- Configure various energy-saving features including energy saver mode, system and hard drive timeouts, power button mode, and power LED behavior.
- Enable or disable DriveLock security.

# **Using Computer Setup Utilities**

To access the Computer Setup Utilities menu, complete the following steps:

- 1. Turn on or restart the computer. If you are in Windows, click Start > Shut Down > Restart the Computer.
- 2. When the F10 = Setup message is displayed in the lower-right corner of the screen, press the **F10** key.

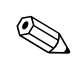

If you do not press the **F10** key while the message is displayed, you must restart the computer again to access the utility.

- 3. Select your language from the list and press the **Enter** key.
- 4. A choice of five headings appears in the Computer Setup Utilities menu: File, Storage, Security, Power, and Advanced.
- 5. Use the Tab key to select the appropriate heading. Use the arrow keys to select the option you want, then press the **Enter** key. To return to the Computer Setup Utilities menu, press the **Esc** key.
- 6. To apply and save changes, select File > Save Changes and Exit.
  - □ If you selected an option that automatically restarted the computer, changes were applied at that time.
  - □ If you have made changes that you do not want applied, select Ignore Changes and Exit.
  - □ If you have already applied changes you now want to eliminate, select Set Defaults and Exit. This option will restore the original factory system defaults.

| Heading | Option                  | Description                                                                              |
|---------|-------------------------|------------------------------------------------------------------------------------------|
| File    | System Information      | Lists:                                                                                   |
|         |                         | Product name                                                                             |
|         |                         | Processor type/speed/stepping                                                            |
|         |                         | Cache size (L1/L2)                                                                       |
|         |                         | Installed memory size                                                                    |
|         |                         | <ul> <li>System ROM (includes family name and version)</li> </ul>                        |
|         |                         | System board revision                                                                    |
|         |                         | Chassis serial number                                                                    |
|         |                         | Asset tracking number                                                                    |
|         |                         | <ul> <li>Integrated MAC address for embedded,<br/>enabled NIC (if applicable)</li> </ul> |
|         | About                   | Displays copyright notice.                                                               |
|         | Set Time and Date       | Allows you to set system time and date.                                                  |
|         | Save to Diskette        | Saves system configuration, including CMOS, to a blank, formatted 1.44-MB diskette.      |
|         | Restore from Diskette   | Restores system configuration, including CMOS, from a diskette.                          |
|         | Set Defaults and Exit   | Restores factory default settings, which includes clearing any established passwords.    |
|         | Ignore Changes and Exit | Exits Computer Setup without applying or saving any changes.                             |
|         | Save Changes and Exit   | Saves changes to system configuration and exits Computer Setup.                          |

# **Computer Setup**

| Heading | Option               | Description                                                                      |                                                                                                |
|---------|----------------------|----------------------------------------------------------------------------------|------------------------------------------------------------------------------------------------|
| Storage | Device Configuration | Lists all installed<br>device is selecte<br>options are displ<br>may be presente | storage devices. When a<br>ed, detailed information and<br>layed. The following options<br>ed: |
|         |                      | Diskette Type                                                                    |                                                                                                |
|         |                      | Identifies the hig<br>accepted by the                                            | hest capacity media type<br>diskette drive.                                                    |
|         |                      | Legacy Diskette                                                                  | e Drives                                                                                       |
|         |                      | Options are 3.5"<br>1.2 MB, 5.25" 36                                             | 1.44 MB, 3.5" 720 KB, 5.25"<br>60 KB, and Not Installed.                                       |
|         |                      | Multibay Super                                                                   | <u>disk Drives</u>                                                                             |
|         |                      | Options are LS-                                                                  | 120 and LS-260.                                                                                |
|         |                      | Drive Emulation                                                                  | n                                                                                              |
|         |                      | Allows you to se<br>for a storage dev<br>drive can be ma<br>diskette emulatio    | lect a drive emulation type<br>vice. (For example, a Zip<br>de bootable by selecting<br>on.)   |
|         |                      | LS-120 and ATA                                                                   | API Zip Drives                                                                                 |
|         |                      | Drive Type                                                                       | Emulation Options                                                                              |
|         |                      | IDE LS-120                                                                       | None (treated as diskette drive)                                                               |
|         |                      |                                                                                  | Disk (treated as hard<br>drive)                                                                |
|         |                      | ATAPI Zip drive                                                                  | None (treated as Other)                                                                        |
|         |                      |                                                                                  | Diskette (treated as diskette drive)                                                           |
|         |                      |                                                                                  | Disk (treated as hard<br>drive)                                                                |

| Heading                | Option                           | Description                                                                                 |                                                                                                    |
|------------------------|----------------------------------|---------------------------------------------------------------------------------------------|----------------------------------------------------------------------------------------------------|
| Storage<br>(continued) | Device Configuration (continued) | Drive Emulati                                                                               | on (continued)                                                                                                    |
|                        |                                  | IDE Devices                                                                                 |                                                                                                    |
|                        |                                  | Drive Type                                                                                  | Emulation Options                                                                                                    |
|                        |                                  | Hard Disk                                                                                   | No emulation options available.                                                                                            |
|                        |                                  | Diskette                                                                                    | None (treated as diskette drive)                                                                                           |
|                        |                                  |                                                                                             | Disk (treated as hard drive)                                                                                               |
|                        |                                  | CD-ROM                                                                                      | None (treated as CD-ROM drive)                                                                                             |
|                        |                                  |                                                                                             | Diskette (treated as diskette drive)                                                                                       |
|                        |                                  |                                                                                             | Disk (treated as hard drive)                                                                                               |
|                        |                                  | <b>Transfer Mod</b><br>Specifies the a<br>Options (subje<br>PIO 0, Max PI<br>Ultra DMA 0, a | e (IDE devices only)<br>active data transfer mode.<br>ect to device capabilities) are<br>O, Enhanced DMA,<br>and Max UDMA. |

configuration.

| Heading                | Option                              | Description                                                                                                    |
|------------------------|-------------------------------------|----------------------------------------------------------------------------------------------------|
| Storage<br>(continued) | Device Configuration<br>(continued) | Translation Mode (IDE disks only)                                                                                                    |
|                        |                                     | Lets you select the translation mode to be<br>used for the device. This enables the BIOS to<br>access disks partitioned and formatted on<br>other systems and may be necessary for<br>users of older versions of UNIX (e.g., SCO<br>UNIX version 3.2). Options are Bit-Shift, LBA<br>Assisted, User, and None.                                                                                                    |
|                        |                                     | CAUTION: Ordinarily, the translation<br>mode selected automatically by the BIOS<br>should not be changed. If the selected<br>translation mode is not compatible with<br>the translation mode that was active<br>when the disk was partitioned and<br>formatted, the data on the disk will be<br>inaccessible.                                                                                                    |
|                        |                                     | Translation Parameters (IDE Disks only)                                                                                                    |
|                        |                                     | Allows you to specify the parameters (logical cylinders, heads, and sectors per track) used by the BIOS to translate disk I/O requests (from the operating system or an application) into terms the hard drive can accept. Logical cylinders may not exceed 1024. The number of heads may not exceed 256. The number of sectors per track may not exceed 63. These fields are only visible and changeable when the drive translation mode is set to User. |

| Heading                | Option                           | Description                                                                                                    |
|------------------------|----------------------------------|----------------------------------------------------------------------------------------------------|
| Storage<br>(continued) | Device Configuration (continued) | Multisector Transfers (IDE ATA devices only)                                                                                                    |
|                        |                                  | Specifies how many sectors are transferred<br>per multi-sector PIO operation. Options<br>(subject to device capabilities) are Disabled,<br>8, and 16.      |
|                        |                                  | <b>Quiet Drive</b> ( <i>This feature is supported on select models only.</i> )                                                                             |
|                        |                                  | <ul> <li>Performance—Allows the drive to operate<br/>at maximum performance.</li> </ul>                                                                    |
|                        |                                  | <ul> <li>Quiet—Reduces noise from the drive<br/>during operation. When set to Quiet, the<br/>drive will not operate at maximum<br/>performance.</li> </ul> |
|                        |                                  | If the drive does not support Quiet mode,<br>the Quiet Drive option will not be<br>displayed.                                                              |
|                        | Options                          | Removable Media Boot                                                                                                    |
|                        |                                  | Enables/disables ability to boot the system from removable media.                                                                                          |
|                        |                                  | Removable Media Write                                                                                                    |
|                        |                                  | Enables/disables ability to write data to removable media.                                                                                                 |
|                        |                                  | This feature applies only to legacy<br>diskette, IDE LS-120 Superdisk, IDE<br>LS-260 Superdisk and IDE PD-CD<br>drives.                                    |
|                        |                                  | After saving changes to Removable<br>Media Write, the computer will restart.<br>Turn the computer off, then on, manually.                                  |

| Heading                                                                                                    | Option                                                                       | Description                                                                                                    |
|----------------------------------------------------------------------------------------------------|------------------------------------------------------------------------------|----------------------------------------------------------------------------------------------------|
| Storage                                                                                                    | Options                                                                      | Primary IDE Controller                                                                                                    |
| (continued) (continued)<br>IDE DPS Self-<br>Controller Ord<br>(This feature is<br>supported on<br>models only.) | (continued)                                                                  | Allows you to enable or disable the primary IDE controller.                                                                                                    |
|                                                                                                    |                                                                              | Secondary IDE Controller                                                                                                    |
|                                                                                                    |                                                                              | Allows you to enable or disable the secondary IDE controller.                                                                                                    |
|                                                                                                    |                                                                              | Diskette MBR Validation                                                                                                    |
|                                                                                                    |                                                                              | Allows you to enable or disable strict validation of the diskette Master Boot Record (MBR).                                                                                                    |
|                                                                                                    |                                                                              | If you use a bootable diskette image that<br>you know to be valid, and it does not boot<br>with Diskette MBR Validation enabled,<br>you may need to disable this option in<br>order to use the diskette.                              |
|                                                                                                    | IDE DPS Self-Test                                                            | Allows you to execute self-tests on IDE hard<br>drives capable of performing the Drive<br>Protection System (DPS) self-tests.                                                                                                    |
|                                                                                                    |                                                                              | This selection will only appear when at<br>least one drive capable of performing the<br>IDE DPS self-tests is attached to the<br>system.                                                                                              |
|                                                                                                    | Controller Order<br>(This feature is<br>supported on select<br>models only.) | Allows you to specify the order of attached<br>hard drive controllers. The first hard drive<br>controller in the order will have priority in the<br>boot sequence and will be recognized as<br>drive C (if any devices are attached). |
|                                                                                                    |                                                                              | This selection will not appear if all of the hard drives are attached to the embedded IDE controllers.                                                                                                    |

| Heading                | Option                                                                                 | Description                                                                                                    |
|------------------------|----------------------------------------------------------------------------------------|----------------------------------------------------------------------------------------------------|
| Storage<br>(continued) | SCSI Narrow<br>Termination<br>(This feature is<br>supported on select<br>models only.) | Allows you to configure SCSI termination on<br>the external SCSI connector for narrow SCSI<br>drives. This feature should only be enabled if<br>you are using a narrow SCSI drive to<br>terminate the external SCSI channel.                                                                                                    |
|                        | Boot Order                                                                             | Allows you to specify the order in which<br>attached peripheral devices (such as a<br>diskette drive, hard drive, CD-ROM, or<br>network interface card) are checked for a<br>bootable operating system image. Each<br>device on the list may be individually<br>excluded from or included for consideration<br>as a bootable operating system source.                                                                                      |
|                        |                                                                                        | <ul> <li>MS-DOS drive lettering assignments may not apply after a non-MS-DOS operating system has started.</li> <li>To boot one time from a device other than the default device specified in Boot Order, restart the computer and press F9 when the F10 = Setup message appears on the screen. When POST is completed, a list of bootable devices is displayed. Use the arrow keys to select a device and press the Enter key.</li> </ul> |

| Heading  | Option                                            | Description                                                                                                    |
|----------|---------------------------------------------------|----------------------------------------------------------------------------------------------------|
| Security | Setup Password                                    | Allows you to set and enable setup (administrator) password.                                                                                                    |
|          |                                                   | If the setup password is set, it is required<br>to change Computer Setup options, flash<br>the ROM, and make changes to certain<br>plug and play settings under Windows.<br>Also, this password must be set in order<br>to use some Compaq remote security<br>tools. |
|          |                                                   | See the <i>Troubleshooting Guide</i> for more information.                                                                                                    |
|          | Power-On Password                                 | Allows you to set and enable power-on password.                                                                                                    |
|          |                                                   | See the <i>Troubleshooting Guide</i> for more information.                                                                                                    |
|          | Password Options                                  | Allows you to:                                                                                                    |
|          | (This selection will                              | Enable/disable network server mode.                                                                                                    |
|          | appear only if a<br>power-on password is<br>set.) | <ul> <li>Specify whether the password is required<br/>for warm boot (CTRL+ALT+DEL).</li> </ul>                                                                                                    |
|          |                                                   | This selection is available only when<br>Network Server Mode is disabled.                                                                                                    |
|          |                                                   | See the <i>Desktop Management Guide</i> for more information.                                                                                                    |

| Heading     | Option      | Description                                                                                                    |
|-------------|-------------|----------------------------------------------------------------------------------------------------|
| Security    | Smart Cover | Allows you to:                                                                                                    |
| (continued) |             | Enable/disable the Smart Cover Lock.                                                                                                    |
|             |             | <ul> <li>Notify User alerts the user that the sensor has detected that the cover has been removed. Setup Password requires that the setup password be entered to boot the computer if the sensor detects that the cover has been removed.</li> <li>This feature is supported on select models only. See the Desktop Management Guide for more information.</li> </ul>                       |
|             | DriveLock*  | Allows you to assign or modify a master or<br>user password for certain hard drives. When<br>this feature is enabled, the user is prompted<br>to provide one of the DriveLock passwords<br>during POST. If neither is successfully<br>entered, the hard drive will remain<br>inaccessible until one of the passwords is<br>successfully provided during a subsequent<br>cold-boot sequence. |
|             |             | This selection will only appear when at<br>least one drive that supports the<br>DriveLock feature is attached to the<br>system.                                                                                                    |

configuration.

\*Option not supported on all products.

| Heading                 | Option                                                                                                    | Description                                                                                                    |
|-------------------------|----------------------------------------------------------------------------------------------------|----------------------------------------------------------------------------------------------------|
| Security<br>(continued) | Master Boot Record<br>Security*                                                                                                    | Allows you to enable or disable Master Boot Record (MBR) Security.                                                                                                    |
|                         | When enabled, the BIOS rejects all requests<br>to write to the MBR on the current bootable<br>disk. Each time the computer is powered on<br>or rebooted, the BIOS compares the MBR of<br>the current bootable disk to the<br>previously-saved MBR. If changes are<br>detected, you are given the option of saving<br>the MBR on the current bootable disk,<br>restoring the previously-saved MBR, or<br>disabling MBR Security. You must know the<br>setup password, if one is set. |                                                                                                    |
|                         |                                                                                                    | Disable MBR Security before<br>intentionally changing the formatting or<br>partitioning of the current bootable disk.<br>Several disk utilities (such as FDISK and<br>FORMAT) attempt to update the MBR. If<br>MBR Security is enabled and disk<br>accesses are being serviced by the<br>BIOS, write requests to the MBR are<br>rejected, causing the utilities to report<br>errors. If MBR Security is enabled and<br>disk accesses are being serviced by the<br>operating system, any MBR change will<br>be detected by the BIOS during the next<br>reboot, and an MBR Security warning<br>message will be displayed. |

Support for Computer Setup options may vary depending on your specific hardware configuration.

\*Option not supported on all products.

|                         |                                | <b>_</b>                                                                                                    |
|-------------------------|--------------------------------|----------------------------------------------------------------------------------------------------|
| Heading                 | Option                         | Description                                                                                                    |
| Security<br>(continued) | Save Master Boot<br>Record*    | Saves a backup copy of the Master Boot Record of the current bootable disk.                                                                                                    |
|                         |                                | Only appears if MBR Security is enabled.                                                                                                    |
|                         | Restore Master Boot<br>Record* | Restores the backup Master Boot Record to the current bootable disk.                                                                                                    |
|                         |                                | Only appears if all of the following conditions are true:                                                                                                    |
|                         |                                | MBR Security is enabled.                                                                                                    |
|                         |                                | <ul> <li>A backup copy of the MBR has been<br/>previously saved.</li> </ul>                                                                                                    |
|                         |                                | <ul> <li>The current bootable disk is the same<br/>disk from which the backup copy of the<br/>MBR was saved.</li> </ul>                                                                                                    |
|                         |                                | CAUTION: Restoring a previously saved<br>MBR after a disk utility or the operating<br>system has modified the MBR may<br>cause the data on the disk to become<br>inaccessible. Only restore a previously<br>saved MBR if you are confident that the<br>current bootable disk's MBR has been<br>corrupted or infected with a virus. |
|                         | Device Security                | Enables/disables Serial ports A and B,<br>parallel ports, USB ports, system audio<br>security, network controllers (some models),<br>and SCSI controllers.                                                                                                    |

Support for Computer Setup options may vary depending on your specific hardware configuration.

\*Option not supported on all products.

| Heading                            | Option                     | Description                                                                                                    |
|------------------------------------|----------------------------|----------------------------------------------------------------------------------------------------|
| Security<br>(continued)            | Network Service Boot       | Enables/disables the computer's ability to<br>boot from an operating system installed on a<br>network server. (Feature available on NIC<br>models only; the network controller must<br>reside on the PCI bus or be embedded on<br>the system board.) |
|                                    | System IDs                 | Allows you to set:                                                                                                    |
|                                    |                            | <ul> <li>Asset tag (16-byte identifier) and<br/>ownership Tag (80-byte identifier<br/>displayed during POST)</li> </ul>                                                                                                    |
|                                    |                            | See the <i>Desktop Management Guide</i> for more information.                                                                                                    |
|                                    |                            | <ul> <li>Chassis serial number or Universal<br/>Unique Identifier (UUID) number if the<br/>current number is invalid (These ID<br/>numbers are normally set in the factory<br/>and are used to uniquely identify the<br/>system.)</li> </ul>         |
|                                    |                            | <ul> <li>Keyboard locale setting (for example,<br/>English or German) for System ID entry</li> </ul>                                                                                                    |
| Support for Comp<br>configuration. | outer Setup options may va | ry depending on your specific hardware                                                                                                    |

| Heading | Option               | Description                                                                                                    |
|---------|----------------------|----------------------------------------------------------------------------------------------------|
| Power   | Energy Saver         | Allows you to set the energy saver mode (advanced, disable or minimal).                                                                                                    |
|         |                      | In the minimal energy saver mode<br>setting, the hard drive and system do not<br>go into energy saver mode, but the<br>setting allows you to press the power<br>button to suspend the system. |
|         |                      | This option does not affect power<br>management for the ACPI-enabled operating<br>systems.                                                                                                    |
| Tim     | Timeouts             | Allows you to disable or manually select timeout values for the system and/or all attached IDE hard drives.                                                                                   |
|         |                      | This option does not affect power<br>management for the ACPI-enabled<br>operating systems. This selection will<br>only appear when energy saver mode is<br>set to advanced.                   |
|         | Energy Saver Options | Allows you to set:                                                                                                    |
|         |                      | <ul> <li>Power button configuration (on/off or<br/>sleep/wake) under APM-enabled<br/>operating systems</li> </ul>                                                                             |
|         |                      | <ul> <li>Power LED blink in suspend mode<br/>(enable/disable).</li> </ul>                                                                                                    |
|         |                      | Energy Saver Options will appear only if<br>the energy saver mode is enabled. This<br>option does not apply under<br>ACPI-enabled operating systems.                                          |

| Heading   | Option           | Description                                                                                                    |
|-----------|------------------|----------------------------------------------------------------------------------------------------|
| Advanced* | Power-On Options | Allows you to set:                                                                                                    |
|           |                  | <ul> <li>POST mode (QuickBoot, FullBoot, or<br/>FullBoot every 1-30 days)</li> </ul>                                                                                                    |
|           |                  | POST messages (enable/disable)                                                                                                    |
|           |                  | • Safe POST (enable/disable) Enabling this feature allows the ROM to monitor add-in cards during boot. If an add-in card does not work or initialize correctly, then on the next boot the offending card will be skipped during POST. (This feature is supported on select models only.)                                        |
|           |                  | <ul> <li>F9 prompt (enable/disable) Enabling this<br/>feature will display the text "F9 = Boot<br/>Menu" during POST. Disabling this feature<br/>prevents the text from being displayed.<br/>However, pressing the F9 key will still<br/>access the Boot Menu screen.</li> </ul>                                                |
|           |                  | <ul> <li>F10 prompt (enable/disable) Enabling this<br/>feature will display the text "F10 = Setup"<br/>during POST. Disabling this feature<br/>prevents the text from being displayed.<br/>However, pressing the F10 key will still<br/>access the Setup screen.</li> </ul>                                                     |
|           |                  | <ul> <li>F12 prompt (enable/disable) Enabling<br/>this feature will display the text<br/>"F12 = Network Service Boot" during<br/>POST. Disabling this feature prevents the<br/>text from being displayed. However,<br/>pressing the F12 key will still force the<br/>system to attempt booting from the<br/>network.</li> </ul> |

Support for Computer Setup options may vary depending on your specific hardware configuration.

| Heading                  | Option                       | Description                                                                                                    |
|--------------------------|------------------------------|----------------------------------------------------------------------------------------------------|
| Advanced*<br>(continued) | Power-On Options (continued) | <ul> <li>Option ROM prompt (enable/disable)<br/>Enabling this feature will cause the<br/>system to prompt the user before loading<br/>options ROMs. (This feature is supported<br/>on select models only.)</li> </ul>                                                                                           |
|                          |                              | <ul> <li>Remote wakeup boot source (remote<br/>server/local hard drive)</li> </ul>                                                                                                    |
|                          |                              | <ul> <li>UUID (Universal Unique Identifier)<br/>(enable/disable) Every Compaq computer<br/>has a unique identifier (serial number,<br/>date/time of manufacture, etc). Enabling<br/>this feature allows software (drivers,<br/>network, etc) to read the computer's<br/>unique number.</li> </ul>               |
|                          |                              | <ul> <li>POST Delay (in seconds)<br/>(enable/disable) Enabling this feature will<br/>add a user specified delay to the POST<br/>process. This delay is sometimes needed<br/>for hard disks that spin up very slowly; so<br/>slowly that they are not ready to boot by<br/>the time POST is finished.</li> </ul> |

Support for Computer Setup options may vary depending on your specific hardware configuration.

| Heading                                         | Option                                                                                                    | Description                                                                                                    |
|-------------------------------------------------|----------------------------------------------------------------------------------------------------|----------------------------------------------------------------------------------------------------|
| Advanced*Power-On Options(continued)(continued) | <ul> <li>After Power Loss (off/on):<br/>After power loss, if you connect your<br/>computer to an electric power strip and<br/>would like to turn on power to the<br/>computer using the switch on the power<br/>strip, set this option to "on."</li> </ul>                                                                                                    |                                                                                                    |
|                                                 |                                                                                                    | If you turn off power to your computer<br>using the switch on a power strip, you will<br>not be able to use the suspend/sleep<br>feature or the Remote Management<br>features. |
|                                                 | • I/O APIC Mode (enable/disable). Enabling<br>this feature will allow Microsoft Windows<br>Operating Systems to run optimally. This<br>feature must be disabled for certain<br>non-Microsoft Operating Systems to work<br>properly.                                                                                                    |                                                                                                    |
|                                                 | <ul> <li>USB Buffer @ Top of Memory<br/>(enable/disable) Enabling this feature<br/>places USB memory buffers at the top<br/>of memory. The advantage is that<br/>some amount of memory below 1MB is<br/>freed up for use by option ROMs. The<br/>disadvantage is that a popular memory<br/>manager, HIMEM.SYS, does not work<br/>properly when USB buffers are at top of<br/>memory AND the system has 64MB or<br/>less of RAM.</li> </ul> |                                                                                                    |

Support for Computer Setup options may vary depending on your specific hardware configuration.

| Heading                  | Option                          | Description                                                                                                    |
|--------------------------|---------------------------------|----------------------------------------------------------------------------------------------------|
| Advanced*<br>(continued) | Power-On Options<br>(continued) | <ul> <li>Hot-Pluggable MB Floppy<br/>(enable/disable) Enabling this feature<br/>allows the user to hot-plug a MB floppy<br/>into a system running Windows 2000.<br/>This feature has no effect for other<br/>Operating Systems. (This feature is<br/>supported on select models only.)</li> </ul> |
|                          | Onboard Devices                 | Allows you to set resources for or disable<br>onboard system devices (diskette controller,<br>serial port or parallel port).                                                                                                    |
|                          | PCI Devices                     | <ul> <li>Lists currently installed PCI devices and<br/>their IRQ settings.</li> </ul>                                                                                                    |
|                          |                                 | <ul> <li>Allows you to reconfigure IRQ settings for<br/>these devices or to disable them entirely.<br/>These settings have no effect under an<br/>APIC-based operating system.</li> </ul>                                                                                                    |
|                          | Bus Options                     | On select models, allows you to enable or disable:                                                                                                    |
|                          |                                 | <ul> <li>PCI bus mastering, which allows a PCI<br/>device to take control of the PCI bus</li> </ul>                                                                                                    |
|                          |                                 | <ul> <li>PCI VGA palette snooping, which sets the<br/>VGA palette snooping bit in PCI<br/>configuration space; only needed when<br/>more than one graphics controller is<br/>installed</li> </ul>                                                                                                 |
|                          |                                 | PCI SERR# Generation                                                                                                    |
|                          |                                 | <ul> <li>ECC support allows hardware based<br/>error correction for ECC-capable<br/>memories</li> </ul>                                                                                                    |

Support for Computer Setup options may vary depending on your specific hardware configuration.

| Heading     | Option         | Description                                                                                                    |
|-------------|----------------|----------------------------------------------------------------------------------------------------|
| Advanced*   | Device Options | Allows you to set:                                                                                                    |
| (continued) |                | <ul> <li>Printer mode (bi-directional, EPP &amp; ECP,<br/>output only).</li> </ul>                                                                                                    |
|             |                | Num Lock state at power-on (off/on).                                                                                                    |
|             |                | <ul> <li>PME (power management event) wakeup<br/>events (enable/disable).</li> </ul>                                                                                                    |
|             |                | Processor cache (enable/disable).                                                                                                    |
|             |                | <ul> <li>Accessibility of Unique Processor<br/>Number for Pentium III processors<br/>(enable/disable) Every Pentium III<br/>processor has a unique number<br/>hard-coded into it by Intel. Enabling this<br/>feature allows software (through the<br/>network, internet, etc) to read the<br/>processor's unique number.</li> </ul> |
|             |                | <ul> <li>ACPI S3 support (enable/disable). S3 is<br/>an ACPI (advanced configuration and<br/>power interface) sleep state that some<br/>add-in hardware options may not support.<br/>This feature is supported on select<br/>models only.</li> </ul>                                                                                |
|             |                | <ul> <li>ACPI S3 Video REPOST<br/>(enable/disable). This feature reruns the<br/>video option ROM on a boot from the S3<br/>state.</li> </ul>                                                                                                    |

Support for Computer Setup options may vary depending on your specific hardware configuration.

| Heading                  | Option                        | Description                                                                                                    |
|--------------------------|-------------------------------|----------------------------------------------------------------------------------------------------|
| Advanced*<br>(continued) | Device Options<br>(continued) | Allows you to set:                                                                                                    |
|                          |                               | <ul> <li>ACPI S3 Hard Disk Reset<br/>(enable/disable). Resets the hard disk or<br/>a boot from the S3 sleep state.</li> </ul>                                                              |
|                          |                               | <ul> <li>ACPI S3 PS2 Mouse Wakeup<br/>(enable/disable). Allows the mouse to<br/>wake the system from the S3 sleep state</li> </ul>                                                         |
|                          |                               | <ul> <li>AGP Aperture size (options vary<br/>depending on platform) Allows you to<br/>specify the amount of system memory<br/>reserved for use by your graphics<br/>controller.</li> </ul> |
|                          |                               | <ul> <li>Monitor Tracking (enable/disable). Allows<br/>ROM to save monitor asset information.</li> </ul>                                                                                   |
|                          | PCI VGA Configuration         | Displayed only if there are multiple PCI video<br>adapters in the system. Allows users to<br>specify which VGA controller will be the<br>"boot" or primary VGA controller.                 |